## 🔆 KING öf TIME

Q: タイムレコーダーの出退勤モードを時間帯によって自動的に切り替えられますか?

A:以下のタイムレコーダーで対応可能です。

- Windows デスクトップ版タイムレコーダー
- ピットタッチ・プロ 2

## Windows デスクトップ版タイムレコーダーの場合

管理画面の、

## 設定 > 組織 > タイムレコーダー設定 >

基本タイムレコーダー設定または所属別タイムレコーダー設定の[編集]>

表示設定「打刻ボタンの自動切り替え時刻」にて、出退勤モードの切替時刻を設定できます。

「出勤ボタンの自動切り替え時刻」と「退勤ボタンの自動切り替え時刻」は必ずセットで設定してください。

「打刻ボタン設定[編集]」にて出勤・退勤のボタン動作が『モード動作』の場合にのみ設定できます。

例えば以下の場合、

- 出勤ボタンの自動切り替え時刻 05時00分
- 退勤ボタンの自動切り替え時刻 13時00分

05時00分~12時59分は出勤モード、13時00分~04時59分は退勤モードに自動的に切り替わります。 途中で他の種類の打刻等の操作を行った場合、最後の画面遷移から1分後に設定したモードに 自動的に戻ります(アプリケーション上で設定メニューを表示している時には切り替わりません)。

## ピットタッチ・プロ2の場合

ご購入時の設定シートにご希望の切り替え時刻を入力してください。初期設定を行った状態で納品させていただきます。ピットタッチ・プロの場合、管理画面から任意に切り替え時刻を変更することはできかねます。